### Quy trình thanh toán vé

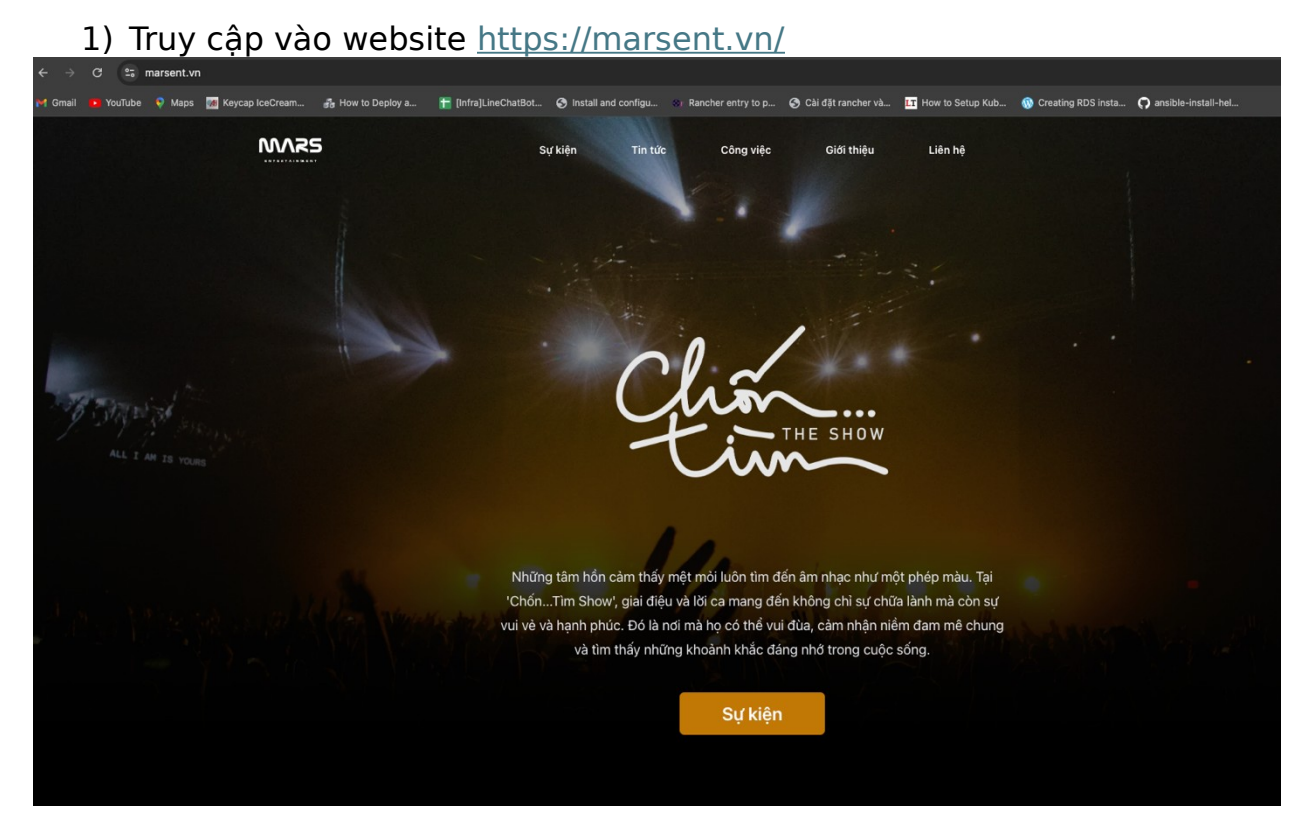

→ <u>Tiếp theo thực hiện login bằng tài khoản google vào trang web.</u>

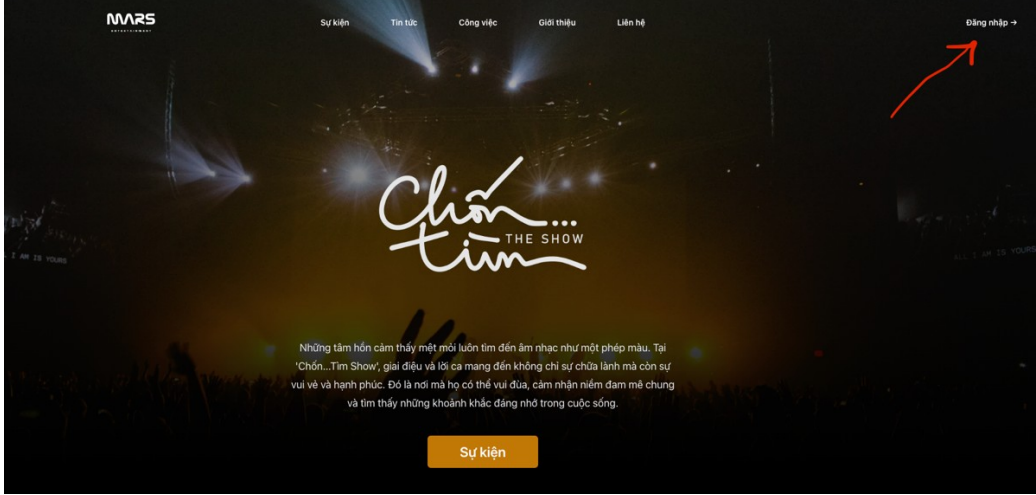

Chọn tài khoản google muốn đăng nhập.

| G Sign in with Google     |                                                                                         |
|---------------------------|-----------------------------------------------------------------------------------------|
| Choose an account         |                                                                                         |
|                           | Jerome Lankford<br>jeromelankford4035ez@gmail.com                                       |
|                           | ② Use another account                                                                   |
|                           | Before using this app, you can review marsent.vn's privacy policy and terms of service. |
| English (United States) 🗧 | Help Privacy Terms                                                                      |

2)

Truy cập vào mục sự kiện để xem các sự kiện sắp diễn ra để mua vé.

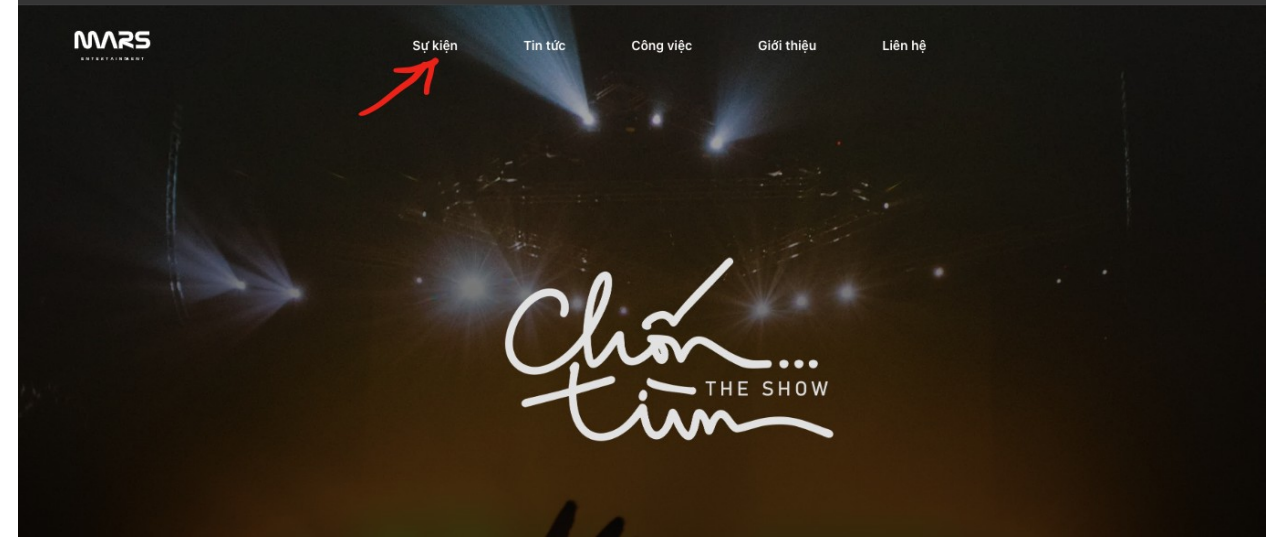

Chọn show mình muốn mua.

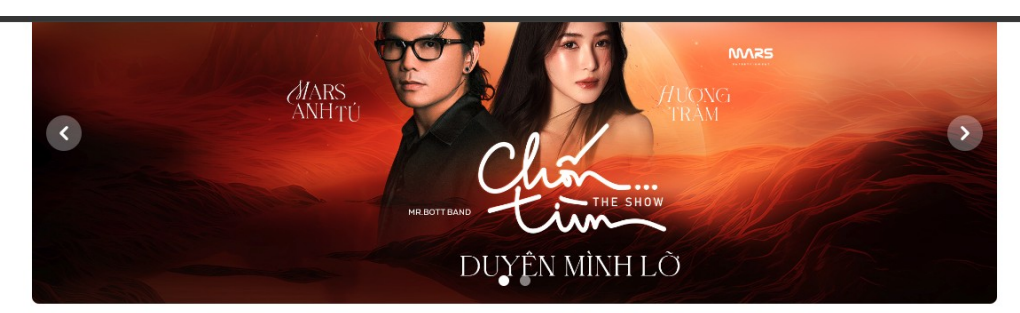

## Sự kiện

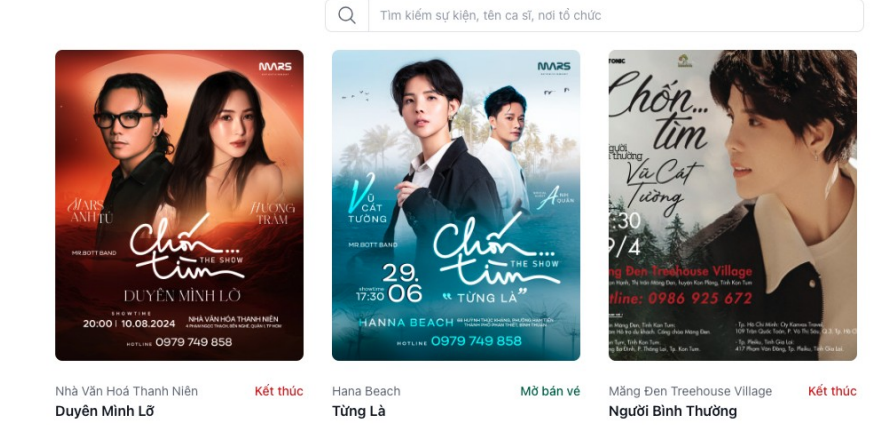

Đọc thông tin chi tiết của show và kéo xún phần chọn ghế.

| A1 | A2 | A3       | A4 | A5 | A6 | A7 | AB | A9             | A10 | A11 | A12 | A13 | A14 | A15 | A16 | A17 | A18 | A19 |    | Cart (5)                                    |
|----|----|----------|----|----|----|----|----|----------------|-----|-----|-----|-----|-----|-----|-----|-----|-----|-----|----|---------------------------------------------|
|    |    |          |    |    |    |    |    |                |     |     |     |     |     |     |     |     |     |     |    | C2 VIP ₫1,200,000                           |
| B1 | B2 | B3       | В4 | B5 | B6 | B7 | B8 | B9             | B10 | B11 | B12 | B13 | B14 | B15 | B16 | B17 | B18 | B19 |    | D2 VIP                                      |
| C1 | C2 | СЗ       | C4 | C5 | C6 | C7 | C8 | C9             | C10 | C11 | C12 | C13 | C14 | C15 | C16 | C17 | C18 | C19 |    | E2 VIP                                      |
|    |    |          |    |    |    |    |    |                |     |     |     |     |     |     |     |     |     |     |    | B2 Premium ₫1,400,000                       |
| D1 | D2 | D3       | D4 | D5 | D6 | D7 | D8 | D9             | D10 | DII | D12 | D13 | D14 | D15 | D16 | D17 | D18 | D19 |    | A2 Premium                                  |
| E1 | E2 | E3       | E4 | E5 | E6 | E7 | E8 | E9             | E10 | E11 | E12 | E13 | E14 | E15 | E16 | E17 | E18 | E19 |    |                                             |
| F1 | F2 | F3       | F4 | F5 | F6 | F7 | F8 | F9             | F10 | F11 | F12 | F13 | F14 | F15 | F16 | F17 | F18 | F19 |    | Email                                       |
| 61 | 62 | 63       | 64 | 65 | 66 | 67 | 68 | 69             | G10 | 611 | 612 | 613 | 614 | 615 | G16 | 617 | 618 | 619 | Ŷ. | duongthevu.haviland@gmail.com               |
|    |    |          |    |    |    |    |    |                |     | -   | 012 |     |     |     |     |     |     | 0.0 |    | Họ và Tên                                   |
| H1 | H2 | H3       | H4 | Н5 | H6 | H7 | H8 | Н9             | H10 | H11 | H12 | H13 | H14 | H15 | H16 | H17 | H18 |     |    | Vũ Dương                                    |
| 11 | 12 | 13       | 14 | 15 | 16 | 17 | 18 | 19             | 110 | 111 | 112 | 113 | 114 | 115 | 116 | 117 | 118 |     |    | Số điện thoại                               |
|    |    |          |    |    |    |    |    |                |     |     |     |     |     |     |     |     |     |     |    | 0762715438                                  |
| J1 | J2 | 13<br>13 | J4 | J5 | J6 | J7 | J8 | 1 <del>8</del> | J10 | J11 | J12 | J13 | J14 | J15 | J16 | J17 | J18 |     |    | Mã giảm giá                                 |
|    |    |          |    |    |    |    |    |                |     |     |     |     |     |     |     |     |     |     |    |                                             |
|    |    |          |    |    |    |    |    |                |     |     |     |     |     |     |     |     |     |     |    | Tôi đã đọc và đồng ý với điều khoản dịch vụ |
|    |    |          |    |    |    |    |    |                |     |     |     |     |     |     |     |     |     |     |    | Checkout                                    |

Đặt vé

- → Chọn ghế và điền đầy đủ các thông tin như: email, Họ và Tên, Số điện thoại, mã giảm giá (Nếu có) vào các ô thông tin bên cạnh.
- → Sau đó click vào tôi đã đọc và đồng ý với điều khoản dịch vụ.

|                                             |                 |                        | _ |  |  |  |  |
|---------------------------------------------|-----------------|------------------------|---|--|--|--|--|
| C2                                          | VIP             | ₫1,200,000             | 8 |  |  |  |  |
| D2                                          | VIP             | ₫1,200,000             | 8 |  |  |  |  |
| E2                                          | VIP             | ₫1,200,000             | 0 |  |  |  |  |
| B2                                          | Premium         | ₫1,400,000             | 8 |  |  |  |  |
| A2                                          | Premium         | ₫1,400,000             | 8 |  |  |  |  |
| Vũ Dương                                    |                 |                        |   |  |  |  |  |
| Số điện th                                  | noại            |                        |   |  |  |  |  |
| 0762715438<br>Mã giàm giá                   |                 |                        |   |  |  |  |  |
| Tôi đã đọc và đồng ý với điều khoản dịch vụ |                 |                        |   |  |  |  |  |
| Tôi đả                                      | a uộc và dòng y | voi dieu knoan dich vụ |   |  |  |  |  |

Click vào nút checkout để chuyển sang trang thanh toán.

Đặt vé

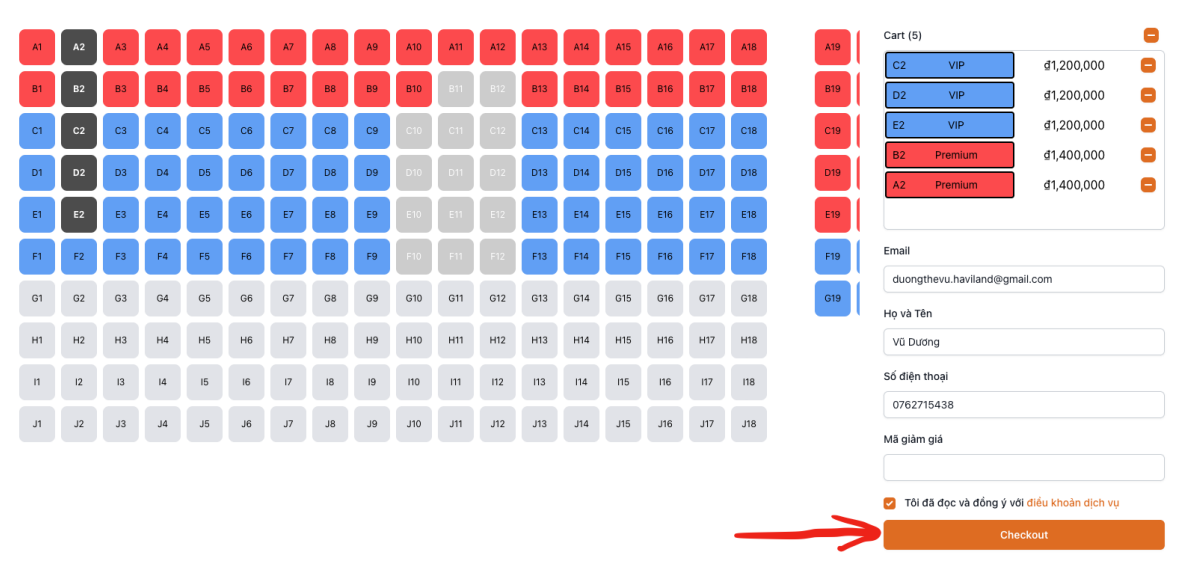

Đọc kỹ các thông tin và xác nhận lại lần nữa. Sau khi xác nhận thông tin click nút "Thanh toán"

|    |    |    |    |                                                     | Đặt                         | vé          |                |                          |                          |
|----|----|----|----|-----------------------------------------------------|-----------------------------|-------------|----------------|--------------------------|--------------------------|
| A5 | A6 | A7 | A8 | Xác nhận thanh toán<br>Vui lòng kiểm tra kỹ lại thố | ng tin trước khi thanh toái | 1           | ×              | Cart (5)                 |                          |
| 85 | B6 | 87 | BB | Ho và tên:                                          | Vũ Dương                    |             | j              | D2 VIP                   | ₫1,200,000<br>₫1,200,000 |
| C5 | C6 | C7 | C8 | Email:                                              | duongthevu.haviland@        | )gmail.com  | j              | E2 VIP                   | ₫1,200,000               |
| D5 | D6 | D7 | D8 | Số điện thoại:                                      | 0762715438                  |             | i              | A2 Premium               | ₫1,400,000<br>₫1.400.000 |
| E5 | E6 | E7 | E8 | Loại vé                                             | Ghế ngồi                    | Số lượng    | Thành giá      |                          |                          |
| F5 | F6 | F7 | F8 | VIP                                                 | C2,D2,E2                    | 3           | 3.600.000 ₫    | Email                    |                          |
| G5 | G6 | G7 | G8 | Premium                                             | B2,A2                       | 2           | 2.800.000 ₫    | duongthevu.haviland@gma  | ail.com                  |
| H5 | H6 | H7 | НВ | Tổng thanh toán                                     |                             | 5           | 6.400.000 d    | Họ và Tên<br>Vũ Dương    |                          |
| 15 | 16 | 17 | 18 |                                                     |                             | Trờ         | lại Thanh toán | Số điện thoại            |                          |
| J5 | J6 | J7 | J8 | J9 J10 J11                                          | J12 J13 J14                 | J15 J16 J17 | J18            | 0762715438               |                          |
|    |    |    |    |                                                     |                             |             |                | Mã giàm giá              |                          |
|    |    |    |    |                                                     |                             |             |                | Tôi đã đọc và đồng ý với | i điều khoản dịch vụ     |
|    |    |    |    |                                                     |                             |             |                | Chec                     | ckout                    |

Chọn ngân hàng và điền thông tin vào thanh toán:

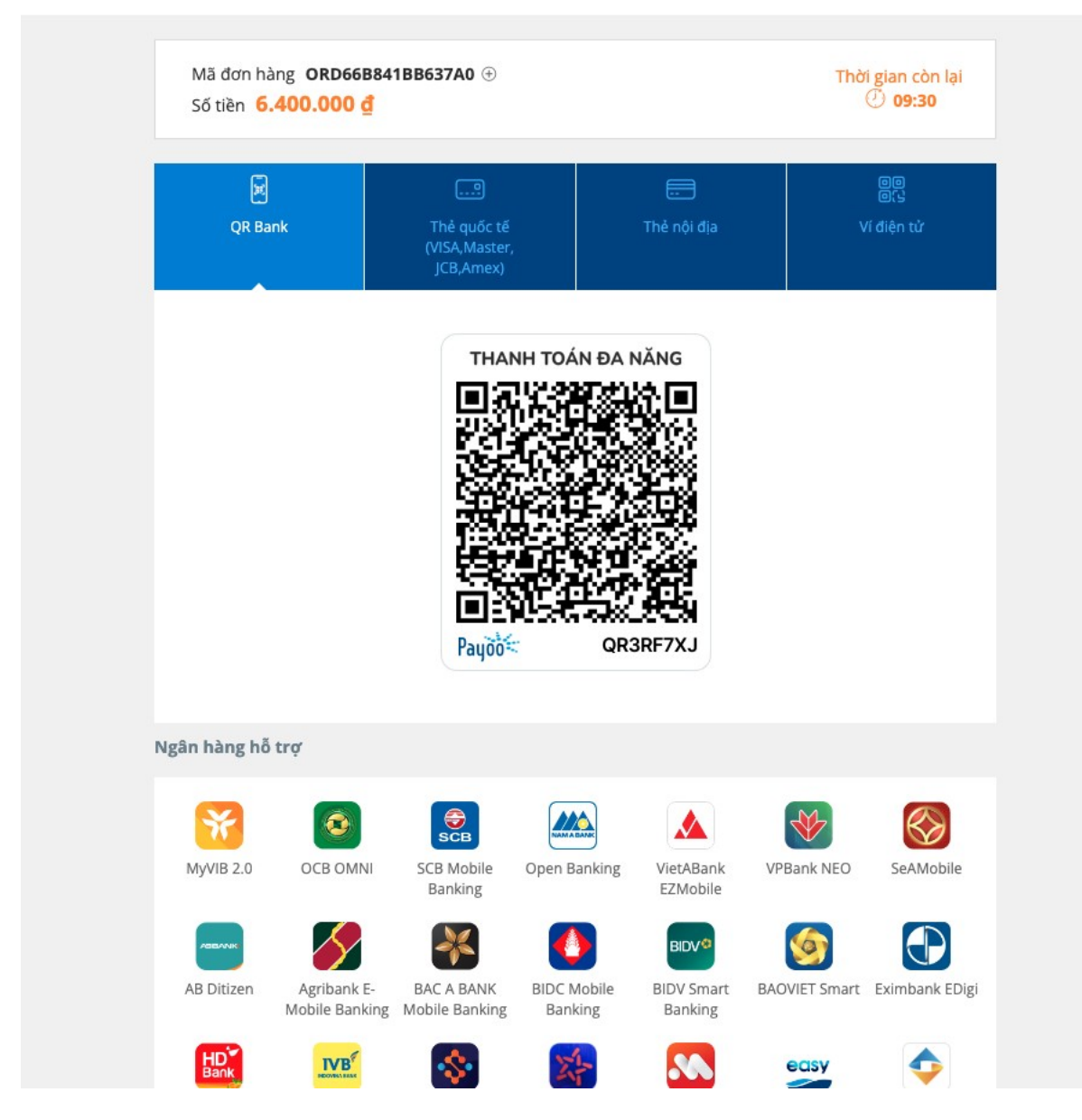

Điền thông tin vào:

#### 1900 54 54 78

| THÔNG TIN THANH TOÁN                         |                                                                                                    |
|----------------------------------------------|----------------------------------------------------------------------------------------------------|
| Số thẻ                                       |                                                                                                    |
| Ngày phát hành                               | 1                                                                                                    |
| Tên in trên thẻ                              | Issue date: 08/15<br>USER DEMO                                                                                                    |
| Số điện thoại                                | Lưu ý: Quý khách cần đãng ký dịch vụ Internet -<br>Ecommerce trên ứng dụng E-Mobile banking hoặc tạị<br>quầy giao dịch của ngân hàng trước khi thực hiện giao |
| Email (Không bắt buộc)                       | dịch.                                                                                                    |
| 河 Giao dịch an toàn với PCI-DSS và ISO 27001 |                                                                                                    |
| т                                            | ӖҎҬ҅Ҫ                                                                                                    |

Thanh toán thành công:

| Sự kiện T | ĩn tức Công | ıg việc (  | Giới thiệu | Liên hệ |  |
|-----------|-------------|------------|------------|---------|--|
|           |             |            |            |         |  |
| Tha       | nh toár     | n thành    | n công     |         |  |
|           | Trờ lại     | i chọn ghế |            |         |  |
|           |             |            |            |         |  |
|           |             |            |            |         |  |
|           |             |            |            |         |  |
|           |             |            |            |         |  |

# Check đơn hàng ở show đã chọn phía dưới:

# Đơn hàng

| MĂ ĐƠN           | NGÀY ĐẶT   | TÌNH TRẠNG | MÃ GIẢM GIÁ | Số VÉ | TÓNG TIÉN  |
|------------------|------------|------------|-------------|-------|------------|
| ORD66B841BB637A0 | 11/08/2024 | Thành công |             | 5     | ₫6,400,000 |
|                  |            | VIP        | C2, D2, E2  | 3     | ₫3,600,000 |
|                  |            | Premium    | B2, A2      | 2     | ₫2,800,000 |

Vé được chuyển qua email:

Xin chào, Vũ Dương

Đây là thông tin vé của bạn

#### Người mua

Họ và tên: Vũ Dương

Email: duongthevu.haviland@gmail.com

Số điện thoại: 0762715438

#### Đơn hàng

- Show diễn: Từng Là
- Địa điểm: Hana Beach, 68 Huỳnh Thúc Kháng, phường Hàm Tiến, thành phố Phan Thiết, Bình Thuận
- Thời gian: 17:30 22/08/2024

| Hạng vé         | Chỗ ngồi       | Số lượng | Thành giá  |
|-----------------|----------------|----------|------------|
| VIP             | C2<br>D2<br>E2 | 3        | ₫3,600,000 |
| Premium         | B2<br>A2       | 2        | ₫2,800,000 |
| Tổng thanh toán |                | 5        | ₫6,400,000 |

Cảm ơn bạn đã đặt vé ở Chốn tìm.